# **[] legrand**®

# / Sicherheitshinweise

Dieses Produkt darf nur durch eine Elektrofachkraft installiert werden, anderenfalls besteht Brandgefahr oder Gefahr eines elektrischen Schlages. Vor der Installation die Bedienungsanleitung lesen, den produktspezifischen Montageort beachten und nur Originalzubehör benutzen. Alle Produkte von Legrand dürfen ausschließlich von speziell geschulten Legrand-Mitarbeitern geöffnet und repariert werden. Durch unbefugte Öffnung oder Reparatur erlöschen alle Haftungs-, Ersatz- und Gewährleistungsansprüche.

Das Gerät enthält eine LiMnO<sub>2</sub> Primärzelle. Diese muss nach Produktlebensdauer fachgerecht entnommen und nach den landesspezifischen gesetzlichen Bestimmungen umweltgerecht entsorgt werden.

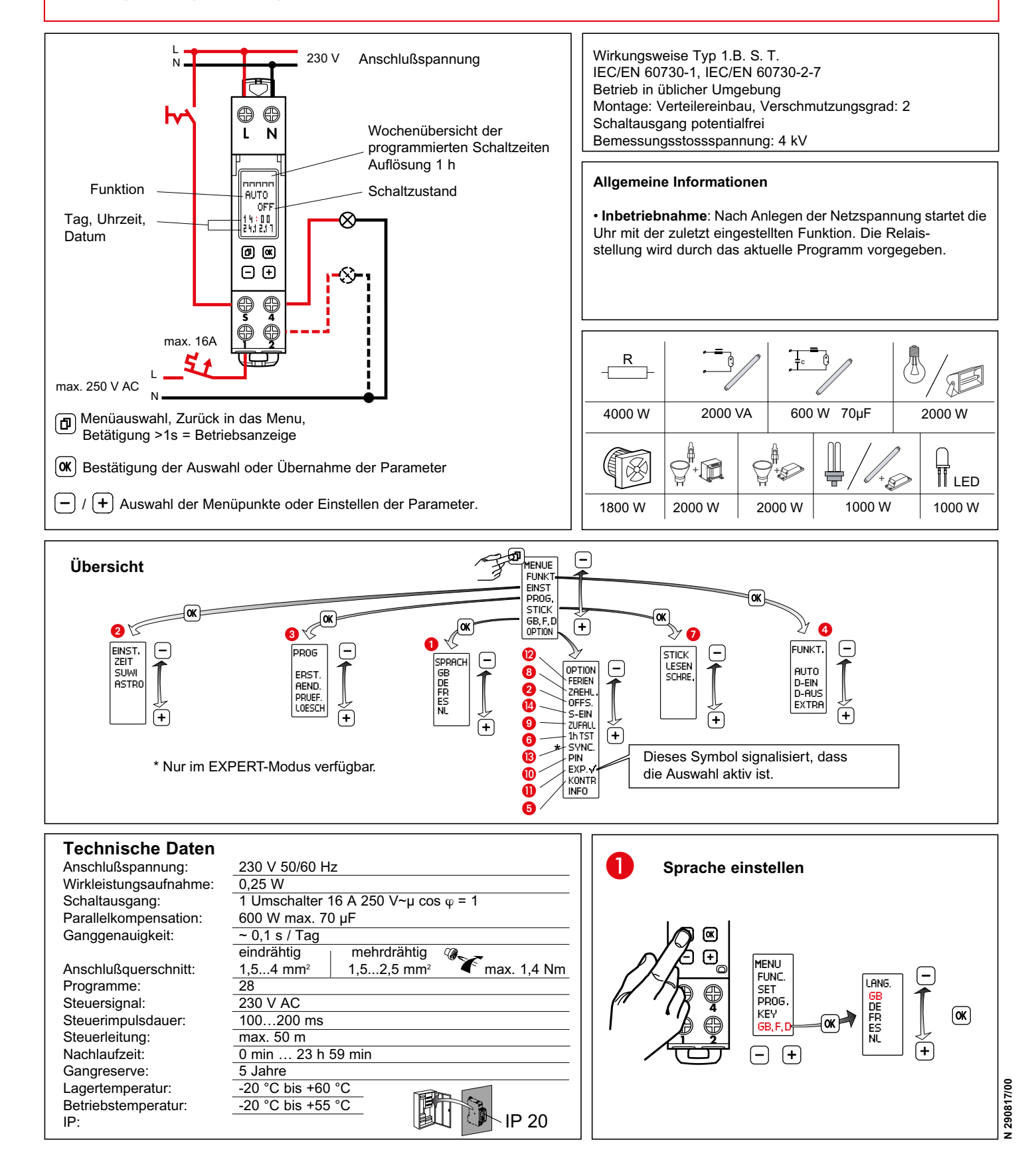

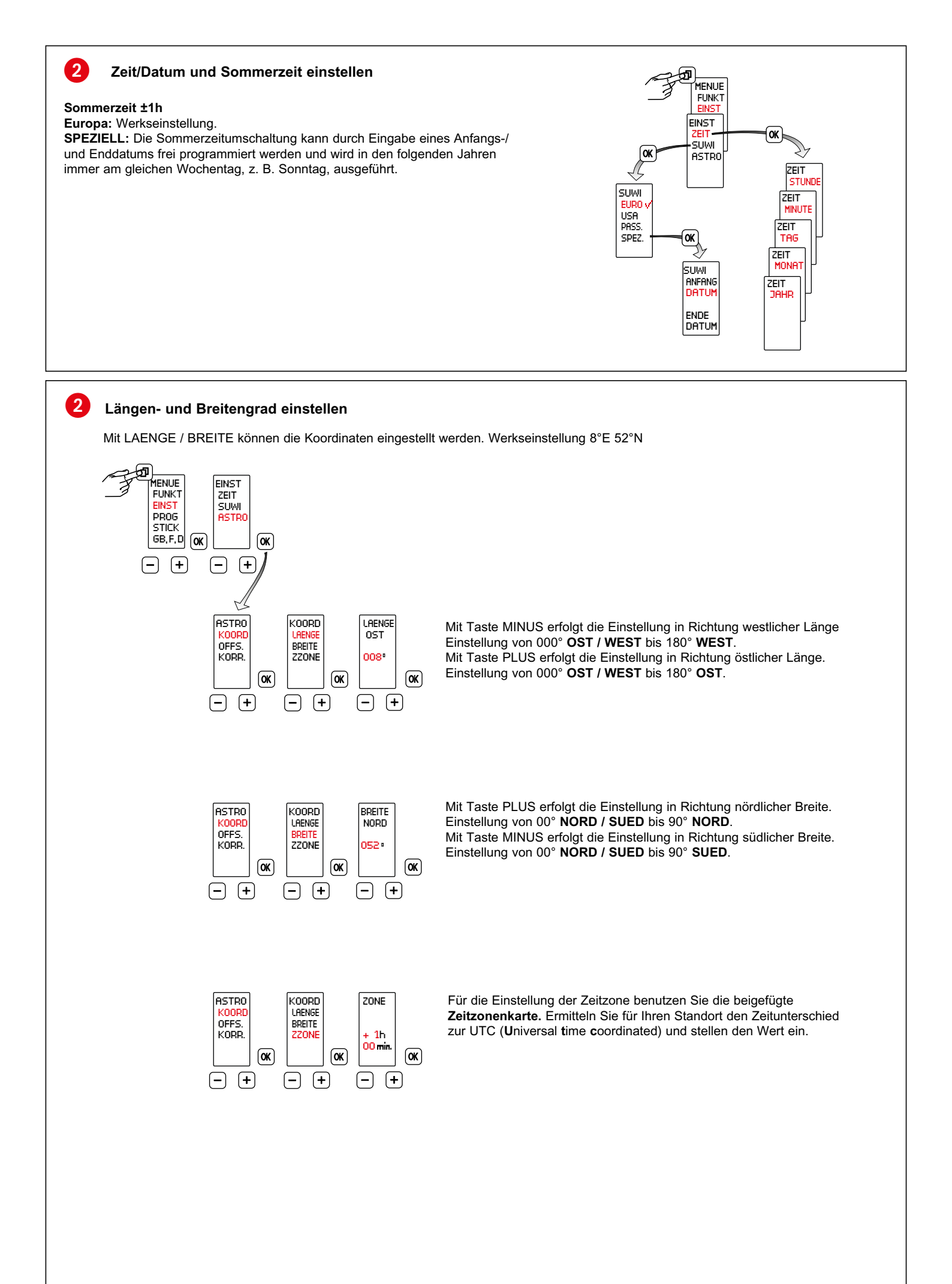

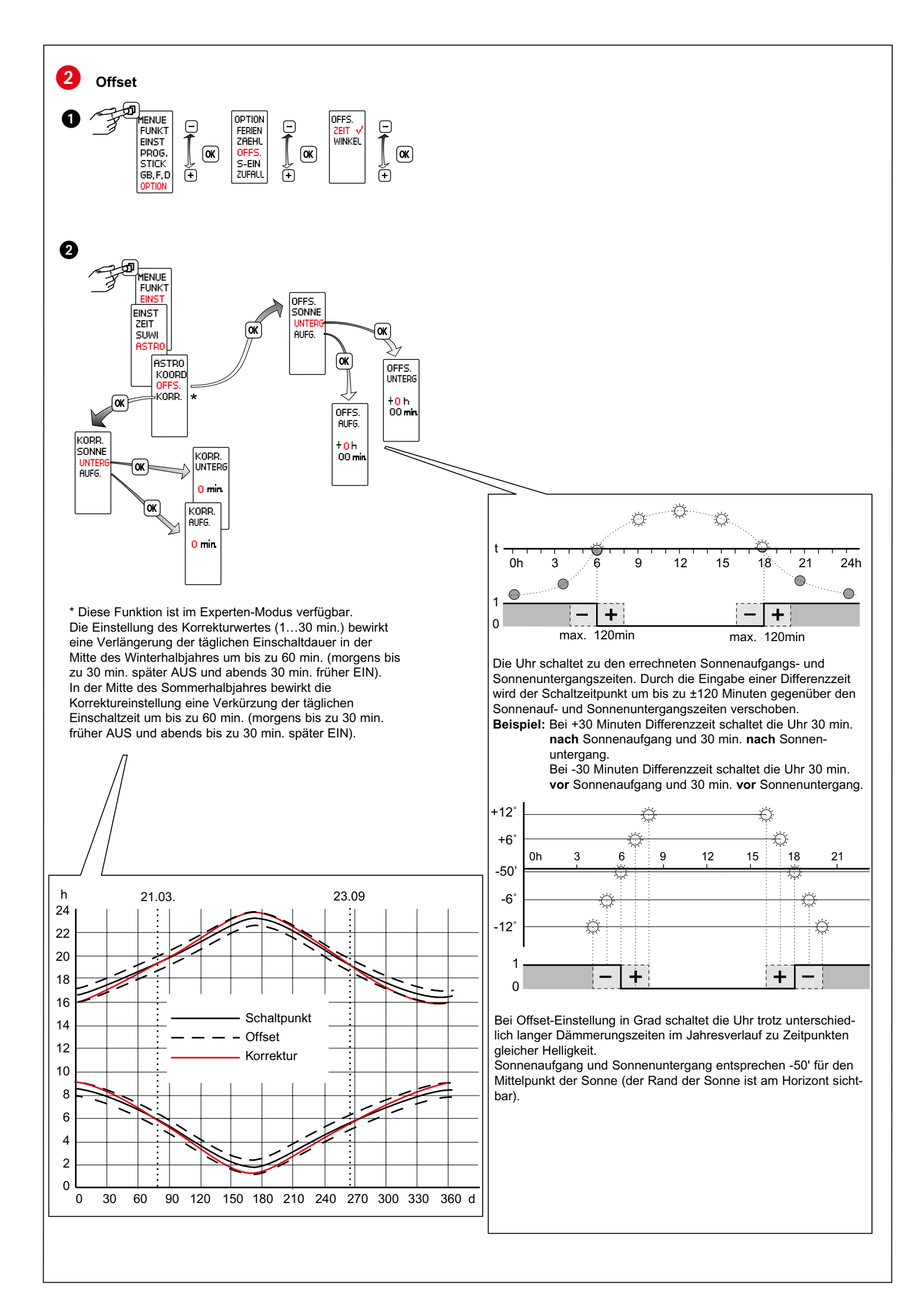

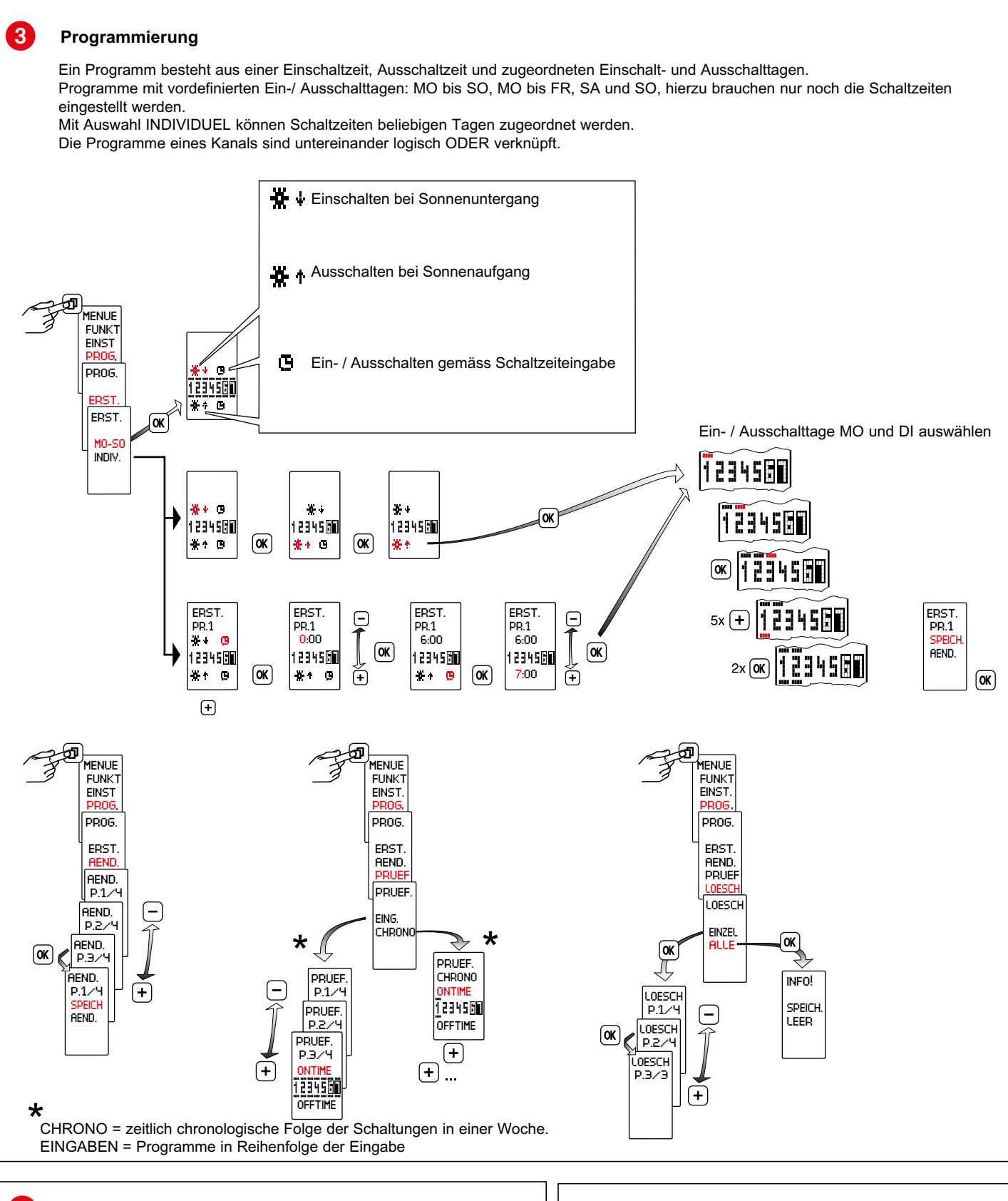

#### 4 **Betriebsarten**

- Auto Automatikbetrieb
- Dauer EIN Dauer AUS
- Achtung: Wenn ein Steuereingangssignal anliegt wird der Ausgang eingeschaltet.
- Extra
  - Der vom Programm vorgegebene Schaltzustand wird umaekehrt.

Mit dem nächsten wirksamen Schaltbefehl übernimmt die Schaltuhr wieder das Ein- und Ausschalten.

#### MENUE FUNK<sup>®</sup> FINST PROG (OK) STICK GB,F,D Ľ FUNKT

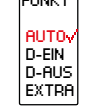

# Reset

**Hinweis!** Der Speicher wird gelöscht, alle eingestellten Daten gehen verloren.

OK länger als <u>3 Seku</u>nden halten, zusätzlich (**D**) (**-**) (**+**) gleichzeitig drücken und loslassen.

Sprache, Uhrzeit, Datum, Sommer-/ Winterzeit und Schaltzeiten müssen neu eingestellt werden.

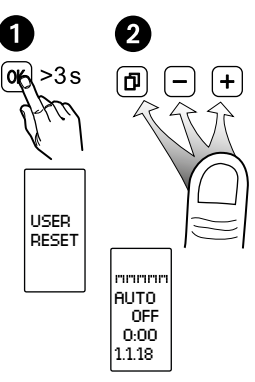

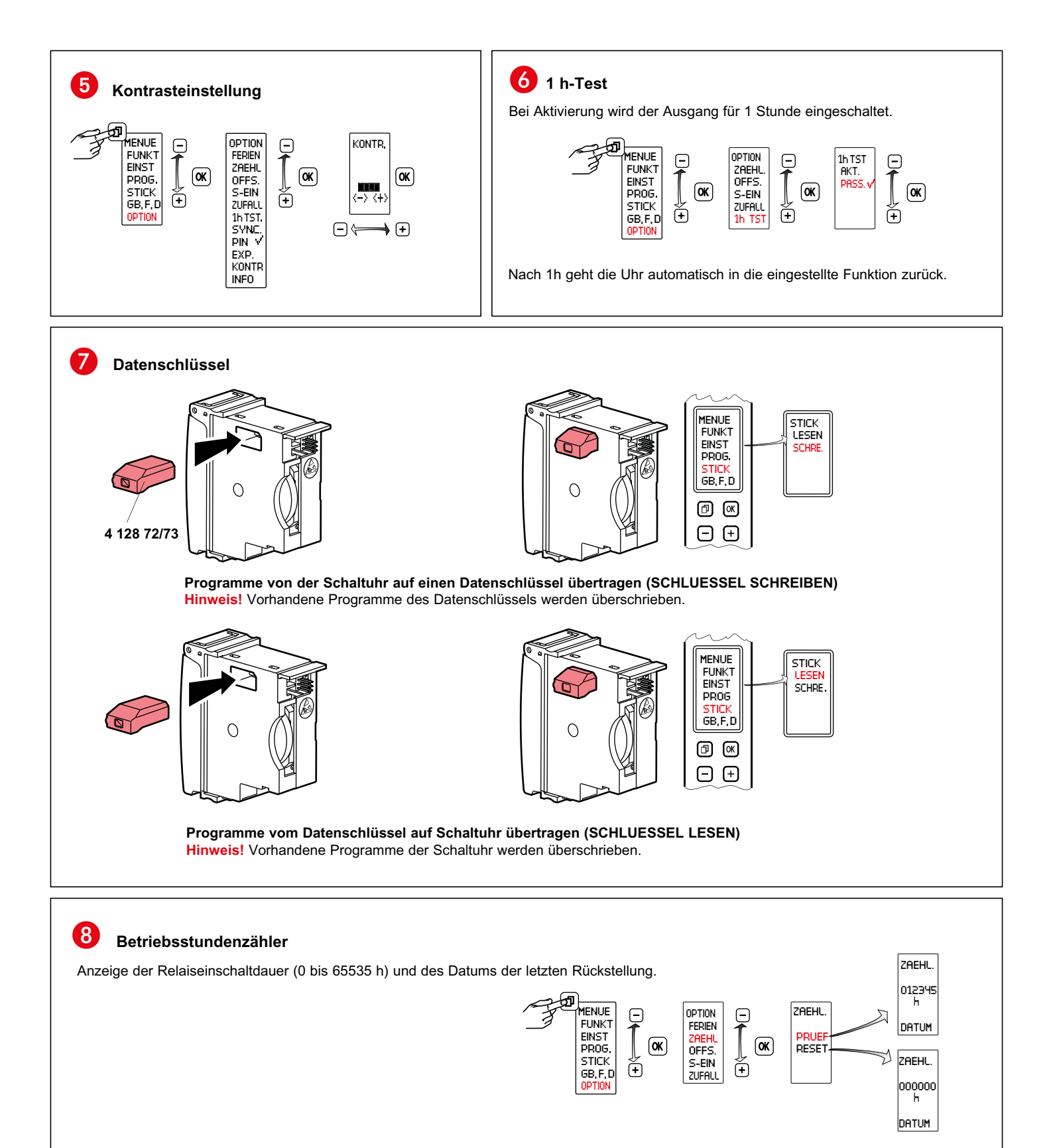

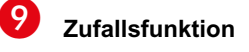

Funktion zur Anwesenheitssimulation. Funktion AKTIV, die programmierten Schaltzyklen werden im Bereich von ± 15 Minuten zufällig verschoben.

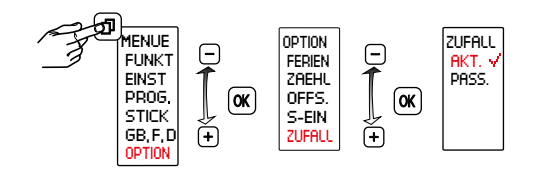

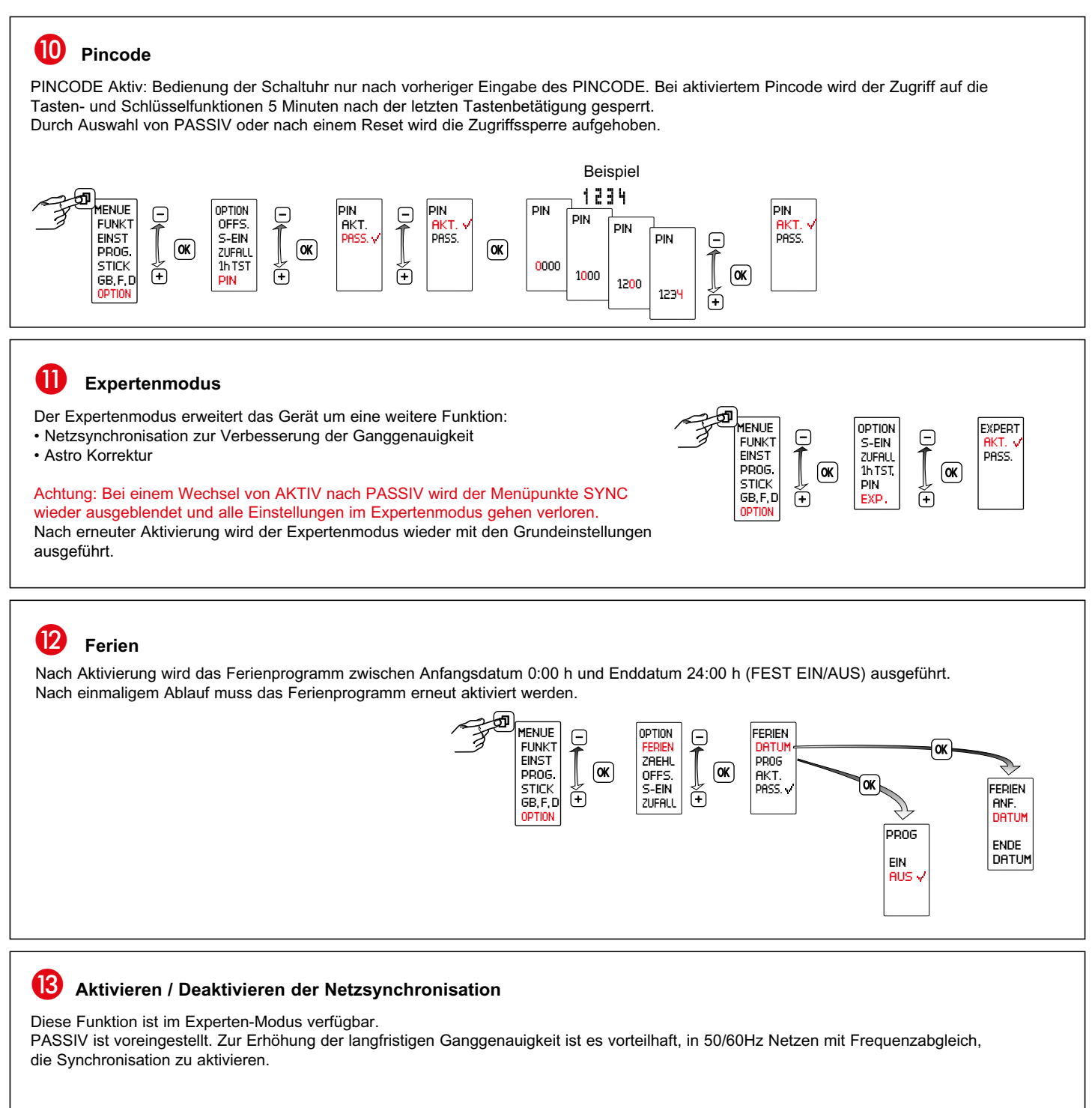

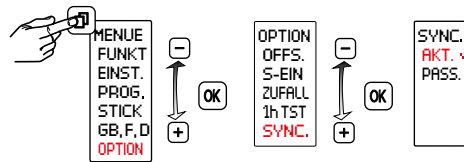

# Steuereingang mit Nachlaufzeit

14

Ein Steuersignal überlagert **alle** Programmvorgaben. Während das Steuersignal anliegt, ist der Ausgang eingeschaltet. Wenn das Steuersignal ausgeschaltet wird, schaltet der Ausgang nach Ablauf der eingestellten Nachlaufzeit ab, sofern keine Einschaltung durch ein Programm vorgegeben ist.

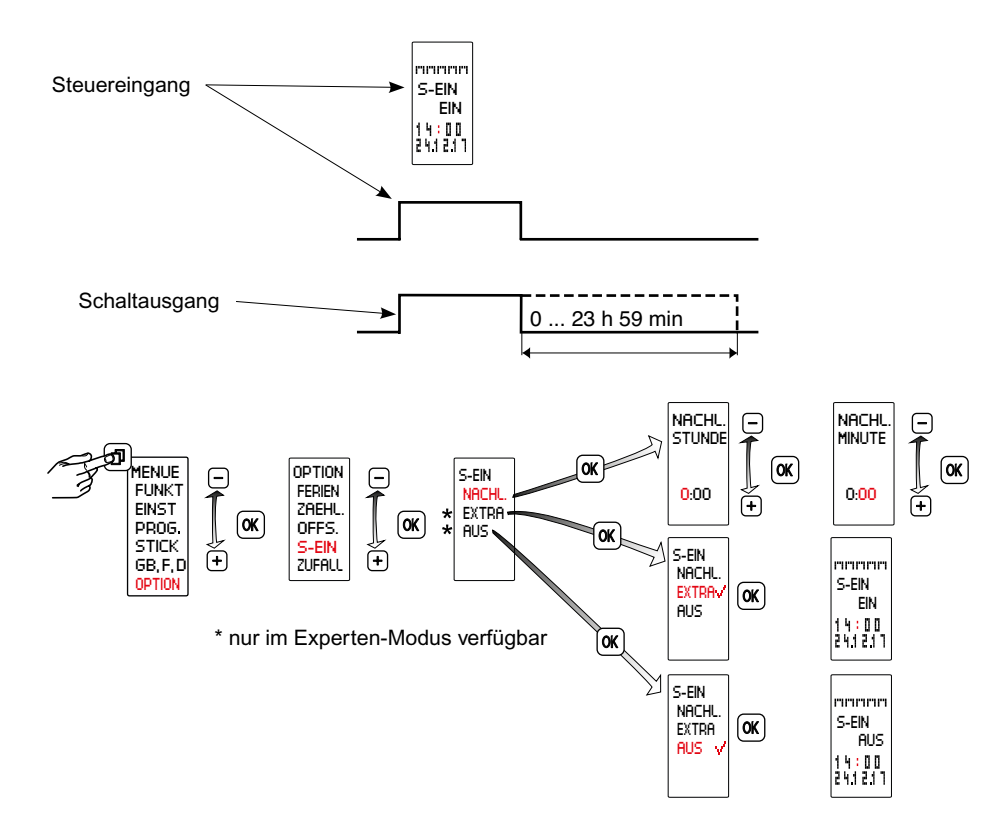

# NACHLAUF

Der Ausgang schaltet bei Aktivierung des Steuereingangs ein und bleibt nach Deaktivierung des Steuereingangs, für die Dauer der eingestellten Nachlaufzeit eingeschaltet. Nachlaufzeit Einstellbereich 0 h 00 min ... 23 h 59 min. Innerhalb der Nachlaufzeit ist der Steuereingang nachtriggerbar.

## **EXTRA**

Mit dem Steuereingangssignal wird der vom Programm vorgegebene Schaltzustand umgekehrt.

Mit dem nächsten wirksamen Schaltbefehl übernimmt die Schaltuhr wieder das Ein- und Ausschalten.

## AUS

Mit dem Steuereingangssignal wird der Schaltzustand auf AUS gesetzt, wenn die Programmvorgabe EIN vorliegt.

|                                    | +12:00       | 175 180<br>90<br>85 |                                                                                                    | 4 00  | 4 2                    |            |                        | 09                  | 22                                       | 00                                    | 40                              | 40                  | 35                   | 30                                                                                                    | 25                  | 20                                                                                                    | 15             | 10            | 2       |                 | ) ¥    |                |                  | <u> </u>              | 20                                     | C7 C7                                                                                            | 30                | s<br>S                  | <b>1</b> 40                      | +12:00 45             | 00 I                                                                                                 |                     |                                      | 4 62                       |                                                                                                    | 80                                                                                               | 85 | 175 180      | +12:00 |
|------------------------------------|--------------|---------------------|----------------------------------------------------------------------------------------------------|-------|------------------------|------------|------------------------|---------------------|------------------------------------------|---------------------------------------|---------------------------------|---------------------|----------------------|----------------------------------------------------------------------------------------------------|---------------------|----------------------------------------------------------------------------------------------------|----------------|---------------|---------|-----------------|--------|----------------|------------------|-----------------------|----------------------------------------|--------------------------------------------------------------------------------------------------|-------------------|-------------------------|----------------------------------|-----------------------|----------------------------------------------------------------------------------------------------|---------------------|--------------------------------------|----------------------------|----------------------------------------------------------------------------------------------------|--------------------------------------------------------------------------------------------------|----|--------------|--------|
|                                    | 1:00         | 165 170             |                                                                                                    |       |                        | +12        |                        |                     |                                          |                                       |                                 |                     |                      |                                                                                                    |                     |                                                                                                    |                |               |         |                 |        |                |                  |                       |                                        |                                                                                                  |                   | Auckland<br>175 E, 37 S | Wellingto                        | 2                     |                                                                                                    |                     |                                      |                            |                                                                                                    |                                                                                                  |    | 165 170      | 1:00   |
|                                    | +            | 55 160 ·            |                                                                                                    |       |                        |            | 2                      | L'                  | 3                                        |                                       |                                 |                     |                      |                                                                                                    |                     |                                                                                                    |                |               |         |                 |        |                |                  |                       |                                        | Brisbane<br>153 E, 27 S                                                                          | dney<br>1 E, 34S  | berra<br>35 S           |                                  |                       |                                                                                                    |                     |                                      |                            |                                                                                                    |                                                                                                  |    | 55 160       | ÷      |
| Ŧ.                                 | H10:0(       | 5 150 1             |                                                                                                    |       |                        | +110       |                        | 2                   |                                          |                                       | . 8                             | 0<br>36 N           | 200                  | +                                                                                                    | +                   | +                                                                                                    | _              | +             |         |                 | £      |                | ĵ                | Cairns<br>146 E, 17   |                                        | 00:0                                                                                             | S.S.              | Can<br>149 E            |                                  |                       |                                                                                                    |                     |                                      |                            | Z Z :                                                                                                    | 46 N<br>7 N<br>7 N<br>7 N                                                                        |    | 5 150 1      | +10:00 |
| i kar                              | 0            | 140 14              |                                                                                                    |       | 5                      | 10:00      |                        |                     | F                                        | US,                                   | 200                             | Toky                | aka                  | ī                                                                                                    |                     |                                                                                                    |                | +             |         |                 | 100:6  | n              | ~                | >                     |                                        |                                                                                                  | aide              | Ibourne                 |                                  |                       |                                                                                                    |                     |                                      |                            | шші<br>• ∞ (                                                                                                    | и<br>1 Ш Ш<br>2 6 6<br>6                                                                         |    | 140 14       | 2      |
| imler<br>طئة م                     | +9:(         | 130 135             |                                                                                                    |       | 3                      |            |                        |                     |                                          | 46 N                                  | anyang                          |                     | S                    | ghai<br>31 N                                                                                                    |                     |                                                                                                    | 15 N           |               |         |                 | C A    |                | h                |                       | +9:30                                  |                                                                                                  | Adel              | Me                      |                                  |                       |                                                                                                    |                     |                                      | zerland                    |                                                                                                    | ano<br>cho<br>ch                                                                                 |    | 130 135      | ):6+   |
| ilb n<br>الطق<br>ناطق              | 00:          | 20 125              |                                                                                                    |       |                        |            |                        |                     | K                                        | Hart<br>127 E.                        | -<br>रु<br>(                    | Seoul               | 127 E, 38 N          | Shan<br>121 E.                                                                                                    | Kong                | 32 N                                                                                                    | Mani           | 6 K           | F       | 2               | ŝ      | 2              | Ę                | Jan L                 |                                        | +8:00                                                                                            | $\sum$            |                         |                                  |                       |                                                                                                    |                     |                                      | Swit                       | Bas                                                                                                    | ZLG                                                                                              |    | 20 125       | 00     |
| ama<br>آيتو قا<br>التو قا          | <del>4</del> | 0 115 1             |                                                                                                    | ſ     | }                      | + 9: 01    |                        | 5                   | sk<br>52 N                               |                                       | ر<br>مراا                       | 5E, 40 N            | AI an<br>109 E, 34 N | Taip                                                                                                    | Hone                | 21 N                                                                                                    |                |               | · <(    | Y               | and a  | Ĵ              |                  |                       | 2                                      | ·3                                                                                               | Perth<br>E, 32 \$ | )                       |                                  | z                     | zz                                                                                                   | z                   | z                                    | zz                         | zzz                                                                                                    | 2 2 2                                                                                            |    | 0 115 1      | ₽<br>₽ |
| <b>N</b> — J                       | H7:00        | 105 11              |                                                                                                    | ł     | V                      |            |                        |                     | <ul> <li>Irkut</li> <li>104 E</li> </ul> | aatar<br>≣, 48 N                      | $\left \right\rangle^{\circ}$   | ou <sup>11</sup>    |                      | 5, 30 N                                                                                                    | ł                   | 106 C                                                                                                    | Bangkok        | 2             |         | -78             |        | 4              |                  |                       |                                        |                                                                                                  | 116               |                         |                                  | 2 E 41                | 3 E 40                                                                                               | 0 WE 30             | 2 E 58                               | 3 E 57<br>6 E 58           | о<br>1 2<br>2<br>2<br>2<br>2<br>2<br>3<br>3<br>2<br>3<br>3<br>3<br>3<br>3<br>3<br>3<br>3<br>3<br>3<br>3                                                                                                    | 0 E 64                                                                                           |    | 105 11       | 1:00   |
| nami                               | т<br>0       | 95 100              |                                                                                                    |       |                        | +7:00      |                        |                     | E, 56 N                                  | Ulaant<br>107 I                       |                                 | Lanzh               | Chong                |                                                                                                    | 200                 | ata                                                                                                    | 3              | ×             | Z       |                 | +7:00  |                |                  |                       |                                        |                                                                                                  |                   |                         |                                  | na<br>ona             |                                                                                                    | , a                 | - 5                                  | ad                         | <u><u></u><u></u><u></u><u></u><u></u></u>                                                                                                    |                                                                                                  |    | 95 100       | -<br>0 |
| pásı<br>sov<br>isem                | +6:0         | 85 90               |                                                                                                    |       | 1                      |            |                        | vosibirsk<br>E 55 N | Kri<br>93                                | 5                                     | +8:00                           |                     |                      | e Kathn                                                                                                    |                     | Kolk<br>88 E, 2                                                                                                 | ennai          | E, 13 N       |         |                 |        |                |                  |                       |                                        |                                                                                                  |                   |                         |                                  | Barcel                | Palma<br>Solvilla                                                                                    | Valenc              | Swede<br>Gotebo                      | Halms<br>Linkop            | Stockh                                                                                                    | Umea<br>Lulea                                                                                    |    | 85 90        | 0:9+   |
| μ<br>ή<br>τ<br>μ<br>τ<br>α         | 00           | 8                   |                                                                                                    |       | L/S<br>J               | P          |                        | 55 N 83             | $\mathbb{R}^{3}$                         | Alma Ata                              | 1 E. 45 N                       |                     | Slamaba<br>3 E, 34 N |                                                                                                    | Kanpu<br>80 E, 26   | au<br>hai                                                                                                    | 19N Ch         | 80            |         |                 |        |                |                  |                       |                                        |                                                                                                  |                   |                         |                                  |                       |                                                                                                    |                     |                                      |                            |                                                                                                    |                                                                                                  |    | 8            | 00     |
| časo<br>ovni<br>ový<br>érké        | +2           | 70 7                |                                                                                                    | 0     | Ľ,                     |            | 5:00                   | Om<br>73 E          | 00:9+                                    |                                       |                                 | Kabul<br>69 E. 35 N |                      | arachi                                                                                                    |                     | 3 E, 23 N                                                                                                    | 73 E           | +             |         |                 |        |                |                  | -                     |                                        | 2                                                                                                | 2 Z Z             | Е<br>23 Л<br>10 Л       | E 52 N                           |                       | × 4<br>1 ×                                                                                           | 24 N                | ш<br>4<br>4<br>N<br>N<br>N<br>N<br>N | 2 Z Z Z                    | 2 Z Z Z                                                                                                    | - N N<br>- 4 8<br>- 8                                                                            |    | 70 7         | £      |
| a ss<br>a čas<br>a čas<br>ona t    | 4:00         | 60 65               |                                                                                                    | 1 3:0 |                        | 2          |                        | • Perm              | Levy                                     |                                       | 25                              |                     |                      | habi                                                                                                    | tero a              | E, 24 N 7                                                                                                    |                | _             |         |                 |        |                |                  | arivo                 |                                        | ę                                                                                                | 8 <del>3</del>    | 17                      | 12                               |                       | <del>,</del> ,                                                                                       | 35                  | 33 3                                 | e 26                       | 5 2 3                                                                                                    | 38                                                                                               |    | 60           | 4:00   |
| Mapo<br>Karto<br>Mapo<br>Időző     | +            | 50 55               |                                                                                                    | ,     | W                      | a          | 0                      | 4<br>8<br>4         | ratov                                    | <u> </u>                              | R                               |                     | hdad                 | Abud                                                                                                    |                     | 23                                                                                                    | 2              | 5             |         |                 |        |                | √+3:00           | Antanan               | а<br>                                  | oland                                                                                            | atowice<br>raków  | oznán<br>zczecin        | larszawa                         | ortugal<br>isboa      | orto                                                                                                 | urkey<br>dana       | dapazar<br>nkara                     | ntalya<br>anakkal          | azranter<br>stanbul                                                                                                    | amsun<br>amsun<br>amir                                                                           |    | 50           | +      |
| • • • •                            | +3:0(        | 0<br>\$             |                                                                                                    |       |                        | 2          | aterhira               | Moskva              | 8 E, 56 N<br>+ 3:00 Sa                   |                                       | A                               | na<br>37-N          | Bag                  | Ar-Rivad                                                                                                    | Jiddah              | 39 E, 21 N                                                                                                    |                |               | +3:00   | $\geq$          | X      |                | ~                | -                     |                                        | 6 C                                                                                              |                   | Δo                      | 5                                | a                     | ••                                                                                                   | ⊢∢                  | • •                                  | <b>∢</b> 00                | o <u>∞</u> ≥                                                                                                    | S N N                                                                                            |    | <del>8</del> | +3:0(  |
| apis<br>ych                        | 8            | 8                   |                                                                                                    |       |                        | ()         | Sankt P                | 30 E , 60 N         | Kie                                      | 31 E, 50 N                            | starbul                         | Ada                 | 7 E, 33N             | Al-Cathira<br>1 E 30 N                                                                                                    | -                   |                                                                                                    |                | -             | V       | 6               | 4      | ]              | 2                |                       | $\sim$                                 | 28 E, 26 S                                                                                       | 31 E, 30 S        |                         |                                  |                       |                                                                                                    | 23 N                | 52 N<br>53 N                         |                            | 2 Z Z<br>8 9<br>8 9                                                                                                    | 2 N N<br>99                                                                                      |    | 8            | 8      |
| aart<br>rte<br>emék<br>asow        | +2:          | 25 30               |                                                                                                    |       | - CAR                  | Ba         | Helsinki<br>25 E, 60 N | 12                  | Varszawa<br>21 E. 52 N                   | N N N N N N N N N N N N N N N N N N N | M                               | nina:               | E, 38 N 2            |                                                                                                    |                     | Ţ                                                                                                    | ~              | ~             | 1       | 5               | 0      | ~              | 7                | Z                     | dhoek                                  | • (                                                                                              |                   |                         |                                  |                       |                                                                                                    | > 9<br>9            | 8<br>8<br>6                          |                            | 55,<br>n m r                                                                                                    | , † †                                                                                            |    | 25 30        | +2:    |
| ite ká<br>u kai<br>tų že<br>sf czo | 1:00         | 15 20               | _                                                                                                    | SAN)  |                        | Contra and |                        | Stockhol            | Prahe                                    | CH 14.E 5<br>CH WE<br>ZN 16.E         | AN AN                           | anis<br>E 37 N A    |                      | 3 E , 33 N                                                                                                    | Ķ                   | 4                                                                                                    | t              | $\frac{1}{2}$ | 2       | Z               | 2      | 5              | +1:00            |                       | ●<br>17E                               | Z                                                                                                | town              | E, 34 S                 |                                  |                       |                                                                                                    | and                 | k av                                 | way                        | vik<br>ndheim                                                                                                    | gen<br>lo<br>i Rana                                                                              |    | 15 20        | 1:00   |
| öönd<br>zon<br>juos<br>i stre      | +            | \$ 10               |                                                                                                    | STV   |                        |            | Oslo                   | 100 N               | No13 E, 52 N                             |                                       | 500                             |                     | 37 N                 |                                                                                                    |                     | $\langle $                                                                                                    | 2              |               | ~       | , <u>,</u> ,    | - 22   |                |                  |                       |                                        |                                                                                                  | Cape              | 8                       |                                  |                       |                                                                                                    | <u>P</u> D          | ပိ ဖိ                                | 2                          |                                                                                                    | N O N                                                                                            |    | 5            | +      |
| Ajavć<br>-aika<br>aiko<br>Mapo     | UTC          | •                   |                                                                                                    |       |                        |            |                        | ∓<br>               | 0 WE 51                                  | 2E 40 N                               | Madrie                          | 4 W, 40 P           |                      |                                                                                                    | $\overline{\nabla}$ | 4                                                                                                    |                |               |         | À               |        | s<br>S         |                  |                       |                                        |                                                                                                  |                   |                         | 17 N<br>18 N                     | N N N                 | 2 N N<br>8 P N                                                                                       | 18 N                | N 68                                 | 12 N<br>15 N               | 2 Z Z                                                                                                    | 8 N N                                                                                            |    |              | UTC    |
|                                    | 0            | 10 5                | ٨                                                                                                    |       |                        | vik        | z                      |                     | Dublin<br>6 W, S3 N                      |                                       | Port 0                          | sboat Solution      | lanca                | 34N                                                                                                    |                     | 110                                                                                                    | 1              |               | Z       | )<br>M          |        |                |                  |                       |                                        |                                                                                                  |                   |                         | 19<br>18<br>18<br>18<br>19<br>19 | шшц<br>₽ ₩ К          | н ш п<br>1<br>1<br>1<br>1<br>1<br>1<br>1<br>1<br>1<br>1<br>1<br>1<br>1<br>1<br>1<br>1<br>1<br>1<br>1 | 20 E                | ш<br>6                               | е<br>5<br>п<br>п<br>п<br>п | <del>, б. 1</del><br>п ш п                                                                                                    | ;<br>4<br>1<br>Ш<br>Ш<br>Ш                                                                       |    | 9            | 0      |
| so                                 | -1:0         | 20 15               |                                                                                                    | Jehn  | 100                    | Revkie     | 21 W 64                | -                   |                                          |                                       | 9<br>1<br>2<br>2<br>3<br>2<br>3 | ,<br>Sec.           | Casab                | 8                                                                                                    |                     |                                                                                                    | <del>,</del>   | <u>J</u> S-   |         |                 |        |                |                  |                       |                                        |                                                                                                  |                   | gary                    | apest                            | s<br>s                | recen                                                                                                | jotarjan            | iari                                 | no<br>ézia                 |                                                                                                    | 0                                                                                                |    | 20 15        | ÷      |
| orári<br>τώήξ                      | 5:00         | 30                  |                                                                                                    |       | 8h                     |            |                        |                     |                                          |                                       |                                 |                     |                      |                                                                                                    |                     |                                                                                                    |                |               |         |                 |        |                |                  |                       | eiro                                   |                                                                                                  |                   | - In<br>T               | GV0<br>GV0                       | 8 8                   | Deb<br>Deb                                                                                           | Salç                | C ag                                 | Mile<br>Se v               |                                                                                                    | Pale                                                                                             |    | 30           | 00     |
| ortet<br>an<br>osh<br>uμα          | 4            | 35                  | 7                                                                                                    |       |                        | 2 million  |                        |                     |                                          |                                       |                                 |                     |                      |                                                                                                    |                     |                                                                                                    |                |               |         |                 |        |                | ~                | <u>n</u> 0            | lo de Jan<br>3 w, 23 S                 |                                                                                                  |                   |                         |                                  |                       |                                                                                                    |                     |                                      |                            |                                                                                                    | 41 N<br>38 N                                                                                     |    | 32           | .7     |
| ienkα<br>karf<br>e fus<br>διαΩ     | -3:00        | \$                  | 4                                                                                                    | -3:00 |                        |            | m<br>J                 | 3                   |                                          |                                       |                                 |                     | +                    | +                                                                                                    | +                   | -                                                                                                    | _              | +             |         |                 | 2      | -3:00          | 6                | • 01 a511<br>48 W, 16 | •                                      | 7 W, 24 S                                                                                        | Aires             | s                       |                                  |                       |                                                                                                    |                     |                                      |                            |                                                                                                    | се)<br>23 Е<br>24 Е                                                                              |    | \$           | -3:00  |
| sson<br>zons<br>ta de<br>rα υώ     | 0            | 55 50               | 2                                                                                                    |       | ,51                    | jVlw       | Sur                    |                     | -33                                      | MAR                                   |                                 |                     |                      | _                                                                                                    |                     |                                                                                                    | oĝu            | _             | E       | F.              | 4      |                |                  |                       | 5                                      | 3                                                                                                | Buenos            | 58 W, 35                |                                  |                       |                                                                                                    |                     |                                      |                            |                                                                                                    | is lored<br>on ki<br>inai                                                                        |    | 55 50        | 0      |
| Tid<br>Tid<br>Ca                   | -4:0         | 90<br>90            | A                                                                                                    |       |                        | She was    | 130                    | en con              | 4:00                                     |                                       | ž                               | lphia               |                      |                                                                                                    |                     | 0                                                                                                    |                | j.            | fresh   | 2               |        | 4:00           | ]                | La Paz<br>68 W, 16 S  | K                                      |                                                                                                  | 64 W, 31          | -3:00                   | 2.8                              |                       |                                                                                                    |                     |                                      |                            | i                                                                                                    | Ath                                                                                              |    | 8            | -4:0   |
| S                                  | 00           | 75 70               |                                                                                                    | 1 Pr  | Å                      |            |                        | -2:00               |                                          | 71W 47                                | 74W 45                          | Philade             | 1 0+ WA C 1          | im in in in iteration is a second second sec |                     | Å                                                                                                    | 20<br>20<br>20 | 2             | 5       | -2:0            | 2      | ~              |                  | Ž                     |                                        | ~                                                                                                | itiago<br>(33 S   |                         | 120                              | ene                   |                                                                                                    | 57 N                | 55 N<br>56 N                         | 53 N                       | 2 N N<br>2 3 2<br>2 3 1                                                                                                    | 51 N<br>50 N                                                                                     |    | 75 70        | 00     |
| gata<br>oraric<br>iigt<br>aa       | ų            | 2 80                | 4                                                                                                    |       | 5                      | 2          | l h                    |                     | -                                        | Toronto                               | Detroit                         | 3 W, 42 N           | Atlanta     Atlanta  | Mi                                                                                                    | Hava                | 50                                                                                                    | ~              |               | an<br>7 | $\sim$          | 2      |                |                  |                       |                                        |                                                                                                  | Sal<br>71 V       | Concept<br>73 W, 3      |                                  |                       |                                                                                                    | n 2                 | 6<br>8 4<br>8 V                      | 9 N 0                      | × 7 7                                                                                                    | 4 WE                                                                                             |    | 8            | Ŷ      |
| alle<br>os hc<br>overs<br>vartta   | -6:00        | 8                   | - P                                                                                                    | P\$4} |                        | 27<br>In   | M                      | 6                   |                                          | polis                                 | Chicago<br>W, 42 N •            | 8                   | allas<br>7 w, 33 n   | Houston<br>95 W 30 N                                                                                                    | erry<br>26 N        | 19 N                                                                                                    | ¥              |               |         |                 |        |                |                  |                       |                                        |                                                                                                  |                   |                         |                                  |                       |                                                                                                    | eat Brita<br>erdeen | lfast<br>asgow                       | wcastle<br>erpool          | ncheste<br>effield                                                                                                    | ndon<br>mouth                                                                                    |    | 8            | -6:00  |
| i fusi<br>huse<br>day c<br>nykel   | 0            | 100 95              |                                                                                                    | 14    | 3                      | ()F        |                        | -6:00               |                                          | Minnea<br>93 W, 4                     |                                 |                     | •                    | 2                                                                                                    | 100 K               | 066                                                                                                    | 2              | _             |         |                 |        |                |                  |                       |                                        |                                                                                                  |                   |                         |                                  |                       |                                                                                                    | 5 đ                 | a ö                                  | ÷.                         | 2<br>5<br>5<br>1<br>5<br>1<br>1<br>1<br>1<br>1<br>1<br>1<br>1<br>1<br>1<br>1<br>1<br>1<br>1<br>1                                                                                                    | 122                                                                                              |    | 100 95       | 0      |
| a dei<br>a de<br>∋-of-(<br>vyöł    | -7:0         | 110 105             |                                                                                                    | 5     | 5                      | K.         |                        |                     | algary                                   |                                       | Jenver                          | 1 M' 39 N           | Arrgeles             |                                                                                                    |                     | aalajara<br>3W, 21 N                                                                                            |                |               |         |                 |        |                |                  |                       | 45 N<br>48 N                           | 51 N<br>57 N                                                                                     | 46 N<br>49 N      | = 48 N<br>51 N          | 46 N<br>46 N                     | 2 2 2 2<br>2 2 2 2    | 47 N<br>N N                                                                                          | 64<br>8 0<br>8 0    | 44<br>N                              | Z Z<br>99                  | 2 7 7 7<br>2 7 7 7                                                                                                    | N N<br>09<br>09                                                                                  |    | 110 105      | 0:7-   |
| Cart<br>Cart<br>Time<br>Aika       | 00           | 20 115              |                                                                                                    | 14    | N                      | f.         | 2                      |                     |                                          | Seattle                               |                                 | 10                  | Test.                |                                                                                                    | ÷                   | ۹<br>و                                                                                                    |                |               |         |                 |        |                |                  |                       | - u<br>23                              | о<br>2 с<br>1 п                                                                                  | <u>7 0</u>        | <u>а М</u>              | е с<br>2 – 2                     | <u>и ш ц</u><br>9 ~ 9 | ≥ ⊔                                                                                                  | <u>шш</u><br>(с ю   | ш<br><del>Г</del>                    | 26 E                       | и Ш<br>5 8 С<br>7 8 С<br>7 | 22 E<br>25 E                                                                                     |    | 20 115       | 00     |
| ••••                               | ę            | 0 125 1             |                                                                                                    | V     | $\left  \right\rangle$ |            |                        | 1 (                 | Vancol<br>123 W                          | 5 Cm                                  | ~~                              | ancisco             | 2 W, 38 N            | +                                                                                                    |                     |                                                                                                    | _              | +             |         |                 |        |                |                  |                       | nce<br>deaux                           | ais                                                                                              | Rochelle<br>Havre | Mans<br>e               | n                                | rseille<br>Ihouse     | ntes<br>is                                                                                           | pignan<br>asbourg   | louse                                | land<br>/aniemi            | aani                                                                                                    | ku<br>sinki                                                                                      |    | 0 125 1      | ę      |
| aires                              | -9:00        | 135 13              |                                                                                                    |       |                        | Ny y       | 8:00                   | 200                 | ØD                                       |                                       |                                 | San Fr              | *                    |                                                                                                    |                     |                                                                                                    |                | -             |         |                 |        |                |                  | 1                     | BO                                     | i ca                                                                                             | e a<br>L          |                         | ĘŜ                               | E M A                 | Dar<br>Dar                                                                                           | Per                 | Tou                                  | Ē                          | H X G                                                                                                    | Tu                                                                                               |    | 135 13       | -9:00  |
| k hor                              | 0            | 145 140             |                                                                                                    |       |                        |            |                        |                     |                                          |                                       |                                 |                     |                      |                                                                                                    |                     |                                                                                                    |                |               | N 74    | z z z<br>2 87 8 | 12 N   | Z              | zz               | :                     | z z z<br>8 lo 9                        | 22                                                                                               | <u>z</u>          | 52 N<br>51 N            | 2 Z Z                            | z z z                 | z z                                                                                                  | <u>z z</u>          | 2 Z                                  | z z z                      | 2 Z Z<br>2 9 3                                                                                                    | 1 N N                                                                                            |    | 145 140      | 0      |
| te<br>seau)<br>nap<br>art          | -10:0        | 155 150             |                                                                                                    |       |                        | -9:00      | K                      | No                  |                                          |                                       |                                 |                     |                      |                                                                                                    |                     | A                                                                                                    |                |               | 14 E 4  | 14 E            | 15 E 4 | 5 E 52         | 4 E 5<br>6 E 50  |                       | 10<br>10<br>10<br>10<br>10<br>10<br>10 | н<br>1<br>1<br>1<br>1<br>1<br>1<br>1<br>1<br>1<br>1<br>1<br>1<br>1<br>1<br>1<br>1<br>1<br>1<br>1 | е Е<br>В          | 13 E -                  | 14 E<br>7 E 5                    | ы ш ш<br>б б б о      | 10 E                                                                                                 | 9 <u>1</u> 1        | 12 E                                 | а<br>т<br>т<br>т           | с<br>1<br>2<br>1<br>2<br>1<br>2<br>1<br>2<br>1<br>2<br>1<br>2<br>1<br>2<br>1<br>2<br>1<br>2<br>1                                                                                                    | 8<br>Ш<br>В<br>В<br>В<br>В<br>В<br>В<br>В<br>В<br>В<br>В<br>В<br>В<br>В<br>В<br>В<br>В<br>В<br>В |    | 155 150      | -10:0  |
| nkar<br>s fus<br>day r<br>e kaá    | 00:          | 65 160              |                                                                                                    |       |                        | 1          | R.                     | 2                   |                                          |                                       |                                 |                     |                      |                                                                                                    |                     | * ;                                                                                                    |                | ei            | enfurt  | 5)<br>10        |        | elux<br>terdam | telles<br>mbourg | nark                  | enhaven<br>irg                         | erg                                                                                              | nany<br>Ten       | in<br>seldorf           | den<br>en                        | kfurt                 | burg                                                                                                 | sel                 | zig<br>chen                          | ster<br>Iberg              | ensburg                                                                                                    | st<br>gart                                                                                       |    | 65 160       | 8      |
| zone<br>te de<br>e-of-(<br>szon    | • -11        | 1 170 1             |                                                                                                    | _     |                        | 1          |                        |                     | 6                                        |                                       |                                 |                     |                      |                                                                                                    |                     |                                                                                                    |                | Aust          | Klag    | Linz            | Graz   | Bene           | Bruy             | Dan                   | Ålbd<br>Århu                           | Esbj                                                                                             | Gerr<br>Aact      | Berli<br>Düsş           | Dres                             | Fran                  | Ham                                                                                                  | Kas<br>Köln         | Leip<br>Mün                          | Nür                        | Reg                                                                                                    | Soe:<br>Stuff                                                                                    |    | 170 1        | •-11   |
| もちんぶ                               |              |                     | the second second second second second second second second second second second second second second second se |       |                        |            | 12                     |                     |                                          |                                       |                                 |                     |                      |                                                                                                    |                     | the second second second second second second second second second second second second second second second se |                | _             |         |                 |        |                |                  |                       |                                        |                                                                                                  |                   |                         |                                  |                       |                                                                                                    |                     |                                      |                            |                                                                                                    |                                                                                                  |    |              | Ó      |